# Quick Setup Guide EdgeFire™

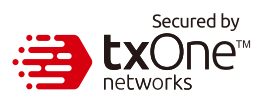

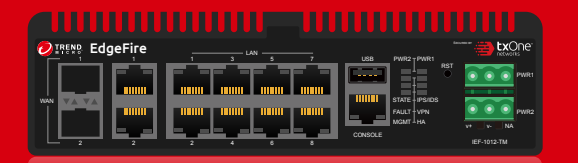

The EdgeFire is a highly integrated industrial multiport secure router with firewall / NAT / VPN / IPS and managed Layer 2 switch functions. It is designed for Ethernet-based security applications providing critical remote control or monitoring networks, and it provides an electronic security perimeter for the protection of critical cyber assets including pump-and-treat systems in water stations, DCS systems in oil and gas applications, and PLC/SCADA systems in factory automation.

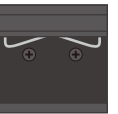

DIN rail kit (Install on the device)

# Opening and Inspecting

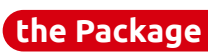

Verify that the EdgeFire package contains the following items:

#### 

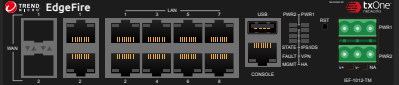

EdgeFire Appliance

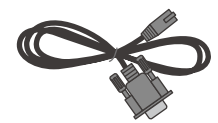

Console Cable (RJ-45)

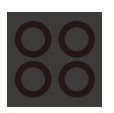

Terminal Blocks x 2

1

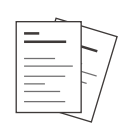

Rubber feet x 4

Documents

Examining the EdgeFire

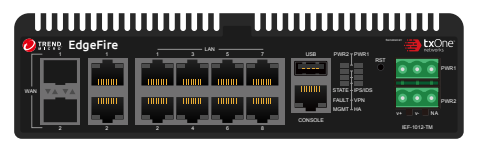

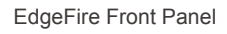

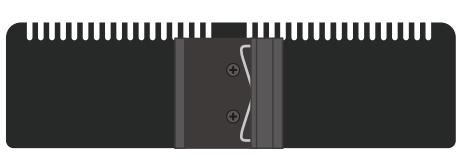

EdgeFire Back Panel

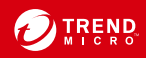

| Requirement                               | Details                                                                                                    |  |  |  |  |
|-------------------------------------------|----------------------------------------------------------------------------------------------------|--|--|--|--|
| Ethernet Cables                           | Connect to the LAN port for web console management and WAN port for external network.                                                                                                    |  |  |  |  |
| Default IP Address of Web Console         | Default access information:<br>https://192.168.127.254<br>User name: admin<br>Password: txone                                                                                                    |  |  |  |  |
|                                           | • IP address must be configured for WAN or LAN usage.                                                                                                    |  |  |  |  |
| Laptop with Ethernet<br>Port (RJ-45 Type) | The computer must have one of the following browsers installed:<br>- Microsoft Edge (version 15 or above)<br>- Firefox (version 53 or above)<br>- Safari (version 10.1 or above)<br>- Google Chrome (version 63 or above) |  |  |  |  |

# 3 Deployment Scenario and Security Operation Mode

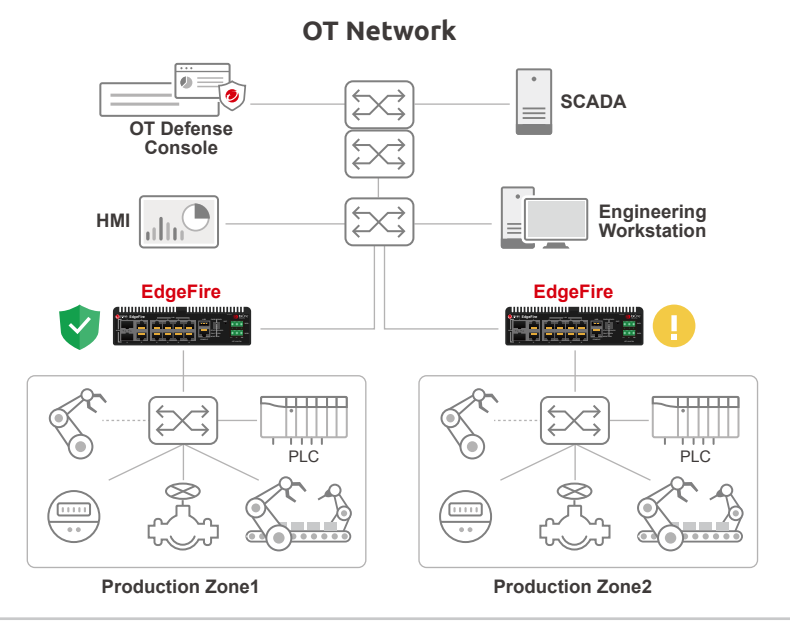

EdgeFire is placed inline (in the direct communication between source and destination device), where it actively analyzes traffic flow, records event logs and takes automated actions to prevent malicious events.

EdgeFire is placed inline (in the direct communication between source and destination device), where it actively analyzes traffic flow and only records event logs without taking action when malicious events are detected.

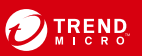

Prevention Mode

Monitor Mode

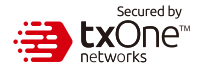

#### The function of each LED is described in the table below

| PWR1    | <ul><li>Green</li><li>Off</li></ul> | Power 1 is ON<br>Power 1 is OFF                                                                |
|---------|-------------------------------------|------------------------------------------------------------------------------------------------|
| PWR2    | <ul><li>Green</li><li>Off</li></ul> | Power 2 is ON<br>Power 2 is OFF                                                                |
| STATE   | <ul><li>Green</li><li>Off</li></ul> | The system is running<br>System failure                                                        |
| FAULT   | <ul><li>Red</li><li>Off</li></ul>   | System failure<br>System is running without fault                                              |
| MGMT    | <ul><li>Green</li><li>Off</li></ul> | OT Defense Console sync is enabled and ODC is connected<br>OT Defense Console sync is disabled |
| HA      | <ul><li>Green</li><li>Off</li></ul> | High Availability enabled<br>High Availability disabled                                        |
| IPS/IDS | <ul><li>Green</li><li>Off</li></ul> | IPS or IDS enabled<br>IPS or IDS disabled                                                      |
| VPN     | <ul><li>Green</li><li>Off</li></ul> | VPN tunnel established<br>No VPN tunnel connected                                              |

# 5 Reset to Factory Default Settings

The reset button for the EdgeFire is located on the front panel.

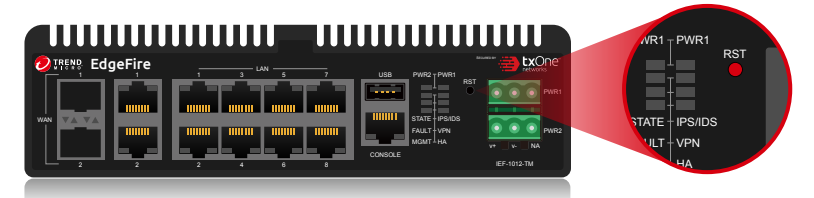

| Reset type                          | Description                                                                                                    |
|-------------------------------------|----------------------------------------------------------------------------------------------------|
| Reboot System                       | Press and hold the reset button for 2 to 10 seconds. The STATE LED will begin to blink every second, which means the system is rebooting.                                      |
| Restore Factory<br>Default Settings | Press and hold the reset button for more than 10 seconds. The STATE LED will begin to blink every half-second, which means the system is resetting itself to default settings. |

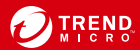

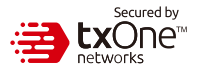

# 6 Installing the EdgeFire - DIN Rail Mounting

The aluminum DIN rail attachment plate should already be fixed to the back panel of the EdgeFire when you take it out of the box. If you need to reattach the DIN rail attachment plate to the EdgeFire, make sure the stiff metal spring is oriented towards the back, as shown in the following pictures.

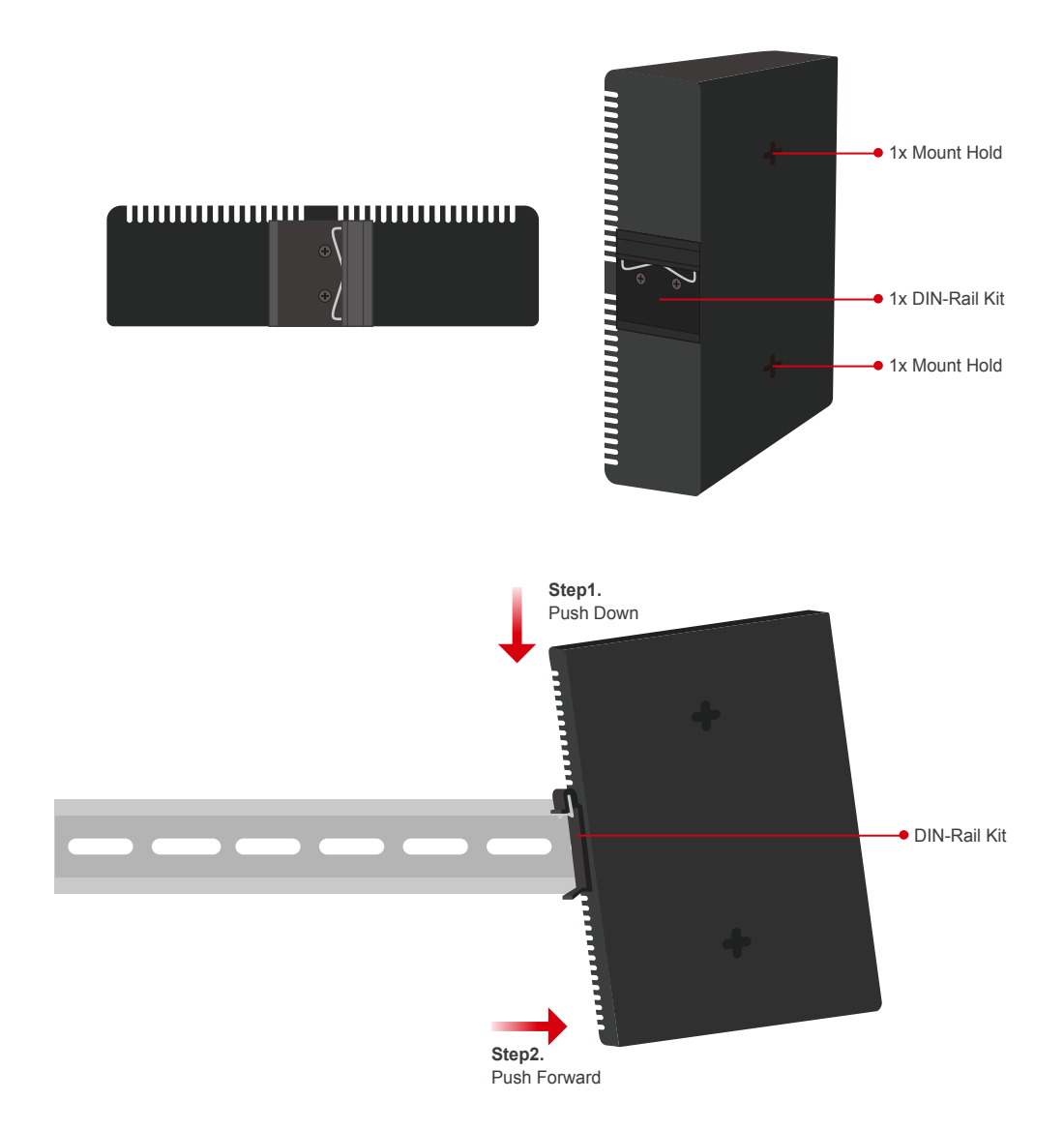

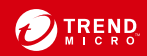

## Wiring the Redundant Power Inputs

The Trend Micro EdgeFire has two sets of power inputs – power input 1 and power input 2. The top and side views of the terminal block connector are shown below.

### Step1.

Use a small flathead screwdriver to open the locks on the terminal block.

# Step2.

Insert a positive / negative DC wire into the V+/V- terminals respectively.

### Step3.

Check whether the wires are firmly seated in the terminal block, then tighten the screws to secure the wires.

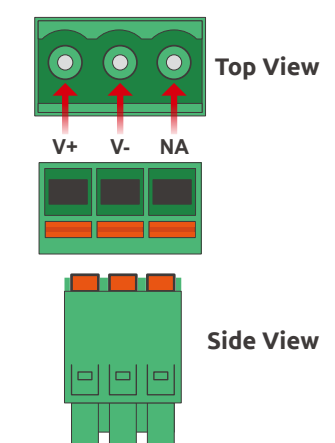

# 8

# **Connecting the Power**

Connect the 12 to 48 VDC power line to the terminal block, which is connected to the EdgeFire device. If the power is supplied properly, the "PWR1" or "PWR2" LED will glow steadily. The power input location and pin definition are shown on the front panel.

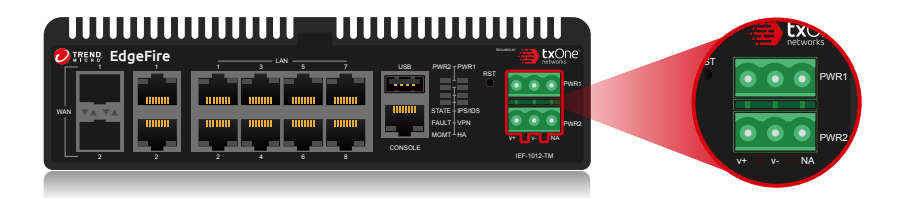

# 9 Grounding the Unit

Grounding and wire routing limits the effects of noise due to electromagnetic interference (EMI). Run the ground connection from the terminal block connector to the grounding surface prior to connecting the power. Please note that this product is intended to be mounted on a well-grounded mounting surface such as a metal panel. The minimum cross-sectional area of the conductor must be equal to the input wiring cable's width/circumference.

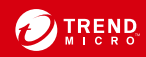

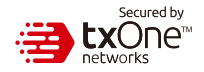

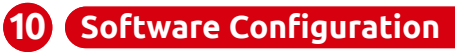

| 🦻 EdgeFire                                                    |                   |  |
|---------------------------------------------------------------|-------------------|--|
|                                                               |                   |  |
|                                                               | Log On<br>User ID |  |
|                                                               | Pasword<br>Log On |  |
|                                                               |                   |  |
|                                                               |                   |  |
| pyright © 2022 Trend Micro Incorporated. All rights reserved. |                   |  |

Before connecting the PC/Laptop to the EdgeFire, the PC's IP address should be set to <u>192.168.127.100</u>. After that, connect the PC to the LAN port of the EdgeFire using an Ethernet cable. Open a web browser on your PC and type "<u>https://192.168.127.254</u>" into the address bar. A pop-up window will open to request user name and password. Please type the default username, "admin", and password, "txone". Now, the main screen will pop up so you can configure EdgeFire.

| 🤣 EdgeFire                                                                                                    |                                                                                                    |                    |                                                        | 💄 admin1                      | (Admin) 🔹 🚞                      | txOne<br>networks |
|----------------------------------------------------------------------------------------------------|----------------------------------------------------------------------------------------------------|--------------------|--------------------------------------------------------|-------------------------------|----------------------------------|-------------------|
| System Visibility • Network • NAT •                                                                                                    | Routing                                                                                                    | Security - Pattern | n • Applications •                                     | Logs 💌                        | Administration 💌                 | About             |
| System                                                                                                    |                                                                                                    |                    |                                                        |                               |                                  |                   |
|                                                                                                    |                                                                                                    |                    |                                                        |                               | C 10 s                           | econds •          |
| Device Information                                                                                                    | Secured Service Status                                                                                                    |                    | WAN Interface Summ                                     | hary                          |                                  |                   |
| System Boot Time 2021-04-1117/38:28-08:00<br>Dorico Name EdgeFre<br>Model Name Eff-1012_TM<br>Firmares Nation Eff-101_2.26<br>Operation Mode Cateway | Cyber Security Disabled<br>Policy Enforcement Disabled<br>IPS Pattern Version TM_200403,<br>ODC Sync Status Connected<br>HA Status Enabled<br>HA Sync Status -<br>HA Role Status - | .14                | Interface Mode<br>WAN1 DHCP                            | IP Address<br>10.100.100.0    | MAC Address<br>AA:BB:CC:DD:11:22 | VLAN ID<br>176    |
| Throughput / Connection                                                                                                    | System Resources                                                                                                    | tage 30%           | LAN Interface Summ<br>Interface Status<br>LAN1 Enabled | ary<br>DHCP/Relay<br>Disabled | IP Address<br>192.168.127.254    | VLAN ID           |
| Real Time Throughput Connection Usage                                                                                                    | 0%                                                                                                    | Usage 22%          | DMZ Disabled                                           | Disabled                      | 0.0.0.0                          | •                 |
| Bandwidth Utilization<br>Last 1 Hour * All Interfaces *<br>23<br>23<br>20106-1114:19:27<br>+ TTC 22:05                                               | Real Time Session Status                                                                                                    |                    | Packet Transmission<br>All Interfaces <b>v</b>         | n Status                      | Error Co                         | unt               |
| • RX: 2.17 Gbps                                                                                                    | ( 2.1                                                                                                    | 1)                 | TX 12                                                  | 232134                        | 1232134                          |                   |
| 2.0<br>Rhys 14:15 14:30 14:45 15:00                                                                                                    |                                                                                                    |                    | RX 42                                                  | 231232                        | 4231232                          |                   |
| ◆TX +RX                                                                                                    | eFire                                                                                                    |                    |                                                        | De<br>PWR1<br>PWR2            |                                  |                   |

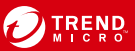

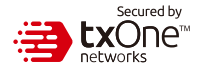

### 11 Setting the Management IP Address

#### 1. Go to [Network] > [Network Interface]

| Task                         |          | Ac | Action                                          |                 |               |         |             |
|------------------------------|----------|----|-------------------------------------------------|-----------------|---------------|---------|-------------|
| IP Address                   |          | Со | Configure Management IP Address of the EdgeFire |                 |               |         |             |
| Subnet Mas                   | k        | Со | Configure Netmask of the EdgeFire               |                 |               |         |             |
| Network VL/                  | AN-ID    | Со | Configure Network VLAN-ID of the device         |                 |               |         |             |
| Network > Network Interfaces |          |    |                                                 |                 |               |         |             |
| Network Interface            | Status   |    | Connection Type                                 | IP Address      | Subnet Mask   | VLAN ID | Description |
| WAN1                         | Enabled  |    | Static IP                                       | 10.7.19.55      | 255.255.252.0 | -       |             |
| LAN1                         | Enabled  |    | DHCP Service Disabl                             | 192.168.128.254 | 255.255.255.0 | -       |             |
| LAN2                         | Disabled |    | DHCP Service Disabl                             | 0.0.0.0         | 0.0.0.0       | -       |             |
| DMZ                          | Disabled |    | DHCP Service Disabl                             | 0.0.0.0         | 0.0.0.0       | -       |             |

2. Click on a LAN interface, the [Edit Network Interface] screen will appear.

| Edit Network Inte                          | rface           |   |      | $\times$ |
|--------------------------------------------|-----------------|---|------|----------|
| Status<br>Network Interface<br>Description | LANI            |   | 0    |          |
| Network Settings                           |                 |   |      |          |
| IP Address*                                | 192.168.128.254 |   |      |          |
| Subnet Mask*                               | 255.255.255.0   |   |      |          |
| VLAN ID                                    |                 |   |      |          |
| DHCP Service                               |                 |   |      |          |
| DHCP Service                               | Disabled        | * |      |          |
|                                            |                 |   |      |          |
|                                            |                 |   | Save | Cancel   |

3. In the [Network interface] plane, configure the management IP address for the EdgeFire

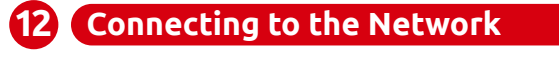

- 1. Connect the EdgeFire WAN1 port to a wide area network. (ex: the internet or external network)
- Connect the EdgeFire LAN1 port to a local area network. (ex: a segment of your network)

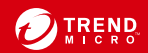

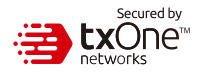

### Checking the LED to Confirm Status

The LED on the front panel shows the deployment status.

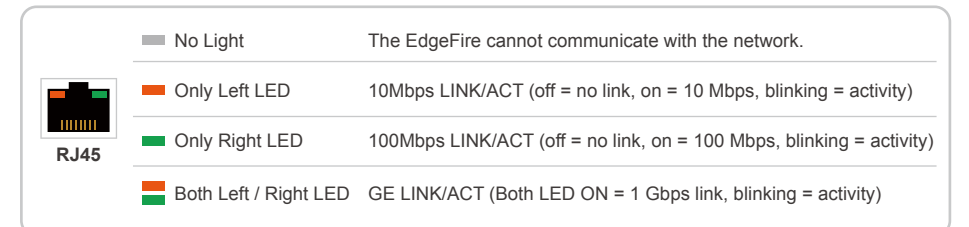

### Appendix: Connecting to the Console Port

The EdgeFire console port is an RJ-45 port located on the front panel of the case. It is designed for connection to serial console terminals, for viewing messages during the boot sequence, or for debugging system boot issues. To connect the console cable, remove the protective cover on the port.

Serial Console Port, Cable, & Pinouts

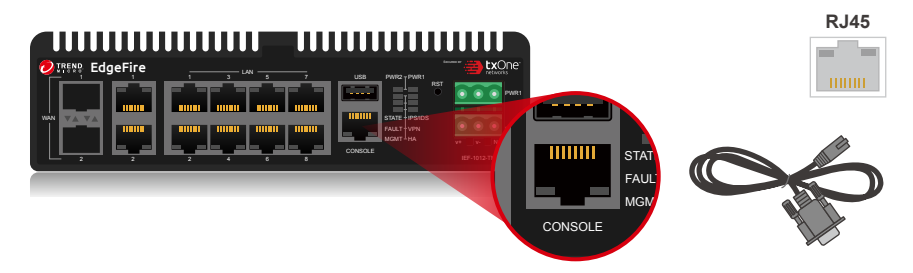

Initial configuration for the EdgeFire using the command line interface (CLI) on a serial terminal client will use the following default settings:

- Baud Rate: 115200 bps
- Stop Bits: 1
- Character size: 8 bits
- Parity: None

• Flow Control: None

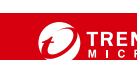

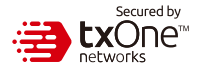

### **Contact Information**

### Website

https://www.trendmicro.com

List of worldwide offices and phone numbers https://www.trendmicro.com/us/about-us/contact/index.html

#### **Technical support page**

https://success.trendmicro.com/

#### **EULA**

https://www.trendmicro.com/en\_us/about/legal.html

#### EdgeFire Datasheet/Application Note Landing Page

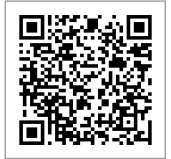

#### ATTENTION

There is a risk of explosion if the battery is replaced with an incorrect type of battery. The means of power cord of adapter should be connected to a socket-outlet with earthing connection.

The power for this product is intended to be supplied by a Listed Power Supply, with output marked LPS or PS2, and rated to deliver 12 to 48 VDC at a Minimum of 2.3 A.

© 2022 Trend Micro Incorporated. All Rights Reserved. Trend Micro and the t-ball logo are trademarks or registered trademarks of Trend Micro Incorporated. All other company and/or product names may be trademarks or registered trademarks of their owners. Information contained in this document is subject to change without notice.

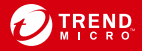